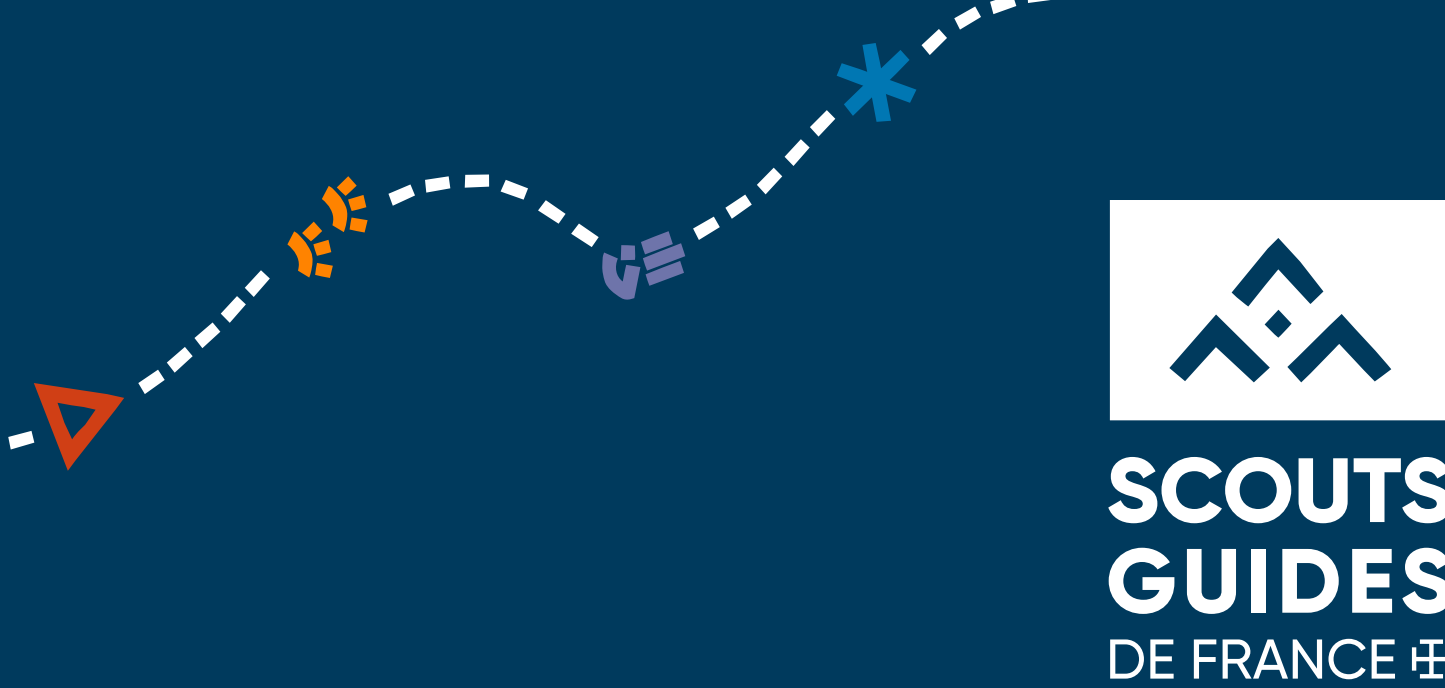

# SCOUTS **GUIDES** DE FRANCE H

### Comment s'inscrire à une formation sur l'Intranet?

1<sup>ère</sup> Saint André du Montbrisonnais

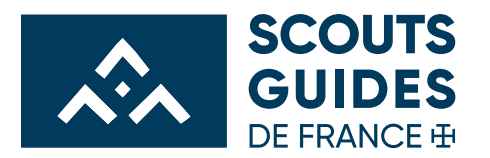

#### SUR LA PAGE D'ACCUEIL DE L'INTRANET

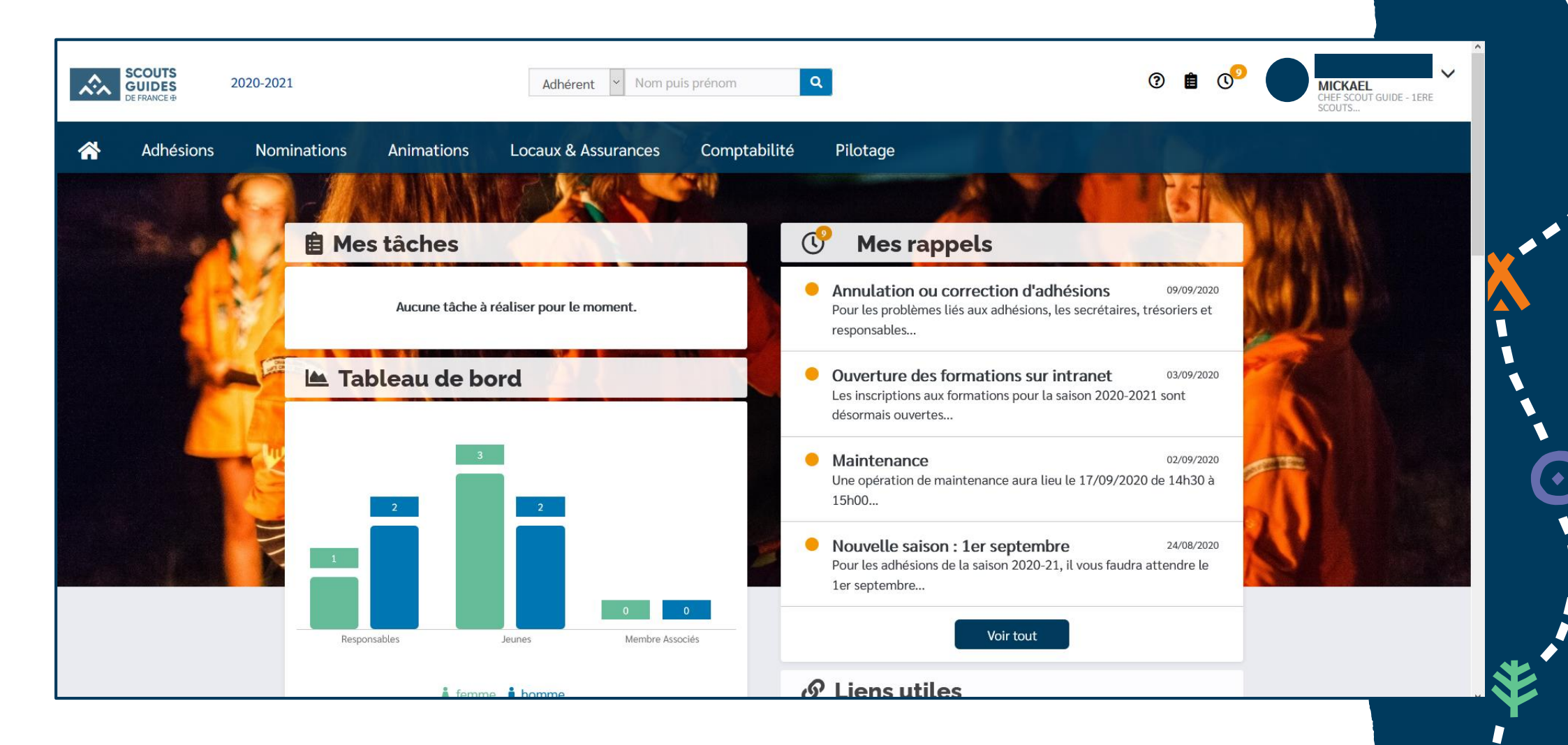

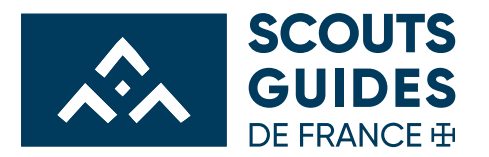

#### SUR LA PAGE D'ACCUEIL DE L'INTRANET

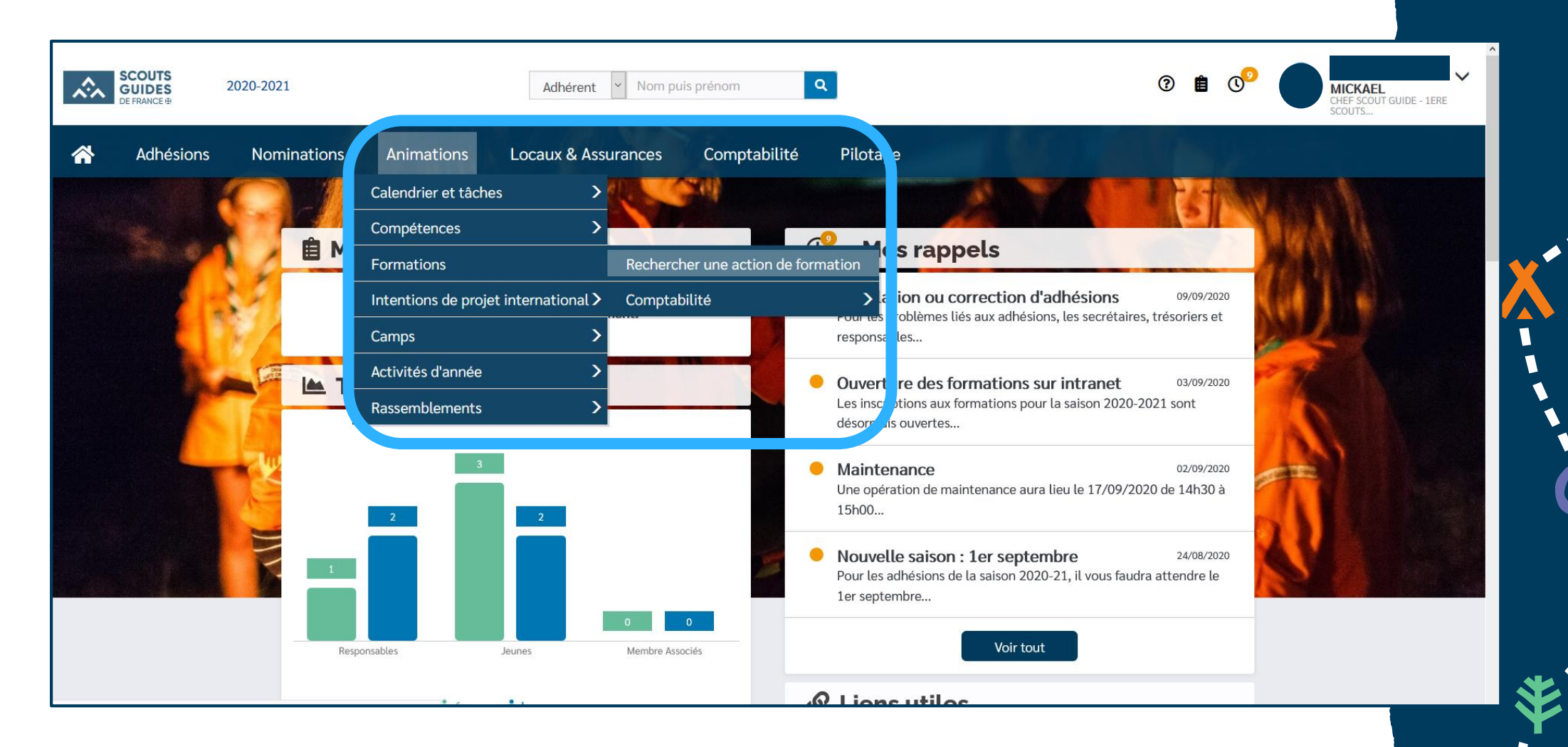

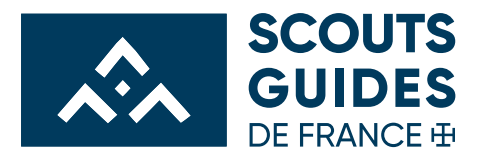

#### **RECHERCHER UNE ACTION DE FORMATION**

| SCOUTS<br>GUIDES<br>DE FRANCE 19 | 2020-2021                                                                                                    | Adhérent Vom puis prénom Q                                                                                                    | 0 🖻 📀 💽 | AICKAEL<br>HEF SCOUT GUIDE - 1ERE<br>COUTS |
|----------------------------------|----------------------------------------------------------------------------------------------------|----------------------------------------------------------------------------------------------------|---------|--------------------------------------------|
| Adhésions                        | Nominations Animations                                                                                                    | Locaux & Assurances Comptabilité Pilotage                                                                                                    |         |                                            |
| 6220                             |                                                                                                    |                                                                                                    |         |                                            |
| - and                            |                                                                                                    | Rechercher une action de formation                                                                                                    |         |                                            |
| MES                              | Niveau                                                                                                    | Tous                                                                                                    | 9       |                                            |
|                                  | Type d'habilitation                                                                                                    | Tous                                                                                                    |         |                                            |
|                                  | Type de stage<br>Période                                                                                                    | Tous ~                                                                                                    |         |                                            |
| 6                                | Date de début entre                                                                                                    | JJ/MM/AAAA 🗰 et JJ/MM/AAAA                                                                                                    |         |                                            |
|                                  |                                                                                                    |                                                                                                    |         |                                            |
|                                  | A CALL AND A CALL AND |                                                                                                    |         |                                            |
|                                  | Supra                                                                                                    | og. répertorié au registre des agents financiers, est partenaire de LEMON WAY, établissement de paiement agréé par l'ACPR en France le 24/12/2012 sous le numéro 16568. |         | *                                          |

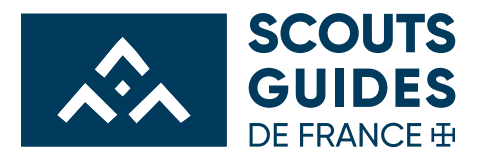

\*

φ

#### LES CHAMPS À RENTRER

|                     |                                                                                                    | )                   |                                     |
|---------------------|----------------------------------------------------------------------------------------------------|---------------------|-------------------------------------|
| Niveau              | Tous                                                                                                    | Niveau              | Tous                                |
| Type d'habilitation | Tous                                                                                                    | Type d'habilitation | Tous                                |
| Type de stage       | Tous                                                                                                    | Type de stage       | Tous                                |
| Période             | Aucun                                                                                                    | Période             | Tous                                |
| Date de début entre | BAFA Approfondissement                                                                                         | Date de début entre | Appro 🚞                             |
|                     | BAFA Formation générale                                                                                        |                     | Appro Qualif                        |
|                     | BAED Formation générale                                                                                        |                     | Autre stage                         |
|                     | BAFD Perfectionnement                                                                                          |                     | Cham                                |
|                     | The second second second second second second second second second second second second second second second s |                     | Départ à l'étranger Journes Adultes |
| <b></b>             |                                                                                                    |                     |                                     |
| Niveau              | Tous                                                                                                    | Niveau              | Tous                                |
| Type d'habilitation | Tous                                                                                                    | Type d'habilitation | Tous                                |
| Type de stage       | Tous                                                                                                    | Type de stage       | Tous                                |
| Période             | Tous Y                                                                                                    | Période             | Tous 🖌                              |
| Date de début entre | Tous et JJ/MM/AAAA                                                                                             | Date de début entre | AAAA\MM\LL 🖬 et AAAA\MM\LL          |
|                     | Automne                                                                                                    |                     |                                     |
|                     | Eté                                                                                                    |                     |                                     |
|                     | Hiver<br>Printemps                                                                                             |                     |                                     |
|                     | rinteniha                                                                                                    |                     |                                     |
| ራ 🖬 ቶ 🗧             | ¥ & & ¥ ► ► < 0 ↔ \$ # × ☆ * *                                                                                 |                     |                                     |
| Т 🛨 🖤 🤇             | n 😌 🔫 ADA 🥽 其 📂 🕋 🔲 😏 🕋 ANA 😩 🗋                                                                                | ע 🗅 🦳 🗖 ע           |                                     |

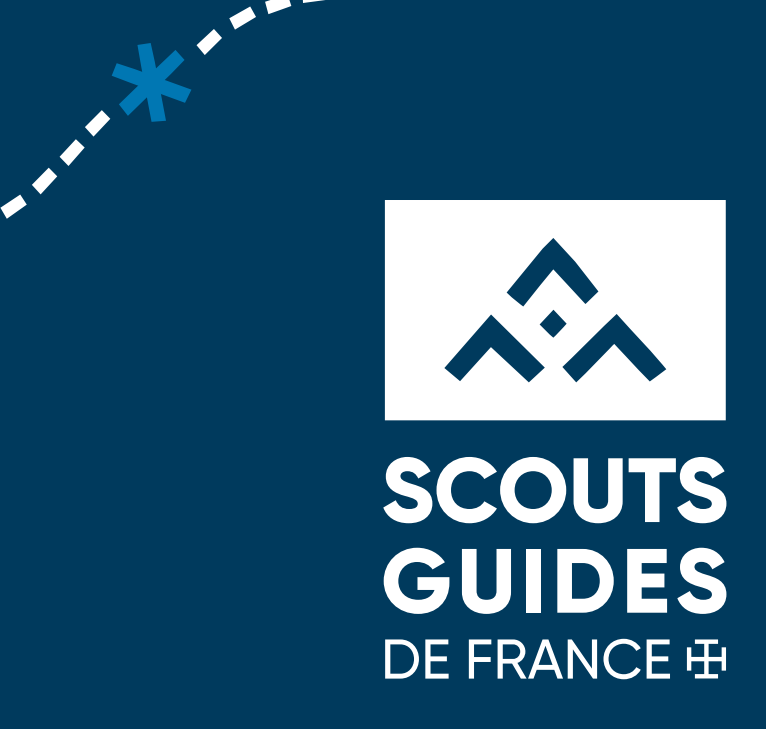

## Exemple concret

- - - - - - - - - - -

Je cherche : Une formation BAFA tech (Formation générale), qui se déroule la 2<sup>ème</sup> semaine de Toussaint puis je rentre les dates que je cherche sachant qu'un BAFA scout se déroule du samedi au samedi

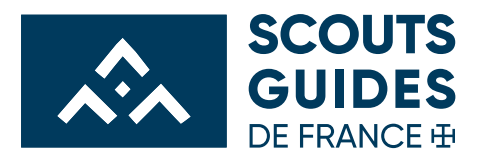

|                                |          |         | Nive             | Nationale                  | ~                                   |                                                                        |            |            |          |                     |
|--------------------------------|----------|---------|------------------|----------------------------|-------------------------------------|------------------------------------------------------------------------|------------|------------|----------|---------------------|
|                                |          | Ту      | pe d'habilitati  | BAFA Format                | tion générale 👻                     |                                                                        |            |            |          |                     |
|                                |          |         | Type de sta      | ge Tech                    |                                     | ~                                                                      |            |            |          |                     |
| Période<br>Date de début entre |          |         | Pério            | de Automne                 | ~                                   |                                                                        |            |            |          |                     |
|                                |          |         | e de début ent   | re 24/10/2020              | et                                  | 31/10/2020                                                             | 2020       |            |          |                     |
| sultats                        |          |         |                  |                            |                                     |                                                                        |            |            | •        | Recher              |
| Libellé                        |          | Statut  | Type<br>d'action | Type d'habilitation        | Organisateur                        | Lieu                                                                   | Début      | Fin        | Capacité | Places<br>restantes |
| Tech<br>Chardar                | nte      | Ouverte | Stage            | BAFA Formation<br>générale | FORMATION CR NORD EST               | Chardante, 51330 LA NEUVILLE AUX BOIS                                  | 24/10/2020 | 31/10/2020 | 40       | 36                  |
| Tech Fo<br>Manoir              | ort<br>A | Ouverte | Stage            | BAFA Formation<br>générale | FORMATION CR NORD                   | Fort manoir, 80440 BOVES                                               | 24/10/2020 | 31/10/2020 | 40       | 29                  |
| Tech Ja<br>C                   | mbville  | Ouverte | Stage            | BAFA Formation<br>générale | FORMATION CR ILE DE<br>FRANCE OUEST | Centre National de Formation des Scouts et<br>Guides , 78440 JAMBVILLE | 24/10/2020 | 31/10/2020 | 40       | 13                  |
| Tech Ja<br>D                   | mbville  | Ouverte | Stage            | BAFA Formation<br>générale | FORMATION CR ILE DE<br>FRANCE OUEST | Centre National de Formation des Scouts et<br>Guides , 78440 JAMBVILLE | 24/10/2020 | 31/10/2020 | 40       | 33                  |
| Tech La<br>Mouline             | )<br>8   | Ouverte | Stage            | BAFA Formation<br>générale | FORMATION CR SUD OUEST              | LA MOULINE, 33480 MOULIS EN MEDOC                                      | 24/10/2020 | 31/10/2020 | 40       | 38                  |
| Tech Le<br>B                   | e Breuil | Ouverte | Stage            | BAFA Formation<br>générale | FORMATION CR CENTRE<br>EST          | Château du Breuil, 71670 LE BREUIL                                     | 24/10/2020 | 31/07/2020 | 40       | 35                  |
| Tech Le                        | Breuil   | Ouverte | Stage            | BAFA Formation             | FORMATION CR CENTRE                 | Château du Breuil. 71670 LE BREUIL                                     | 24/10/2020 | 31/10/2020 | 40       | 37                  |

※ 今 孝 今 毌 \$ 米 ĕ 參 Ă ≿ ⋵ ∅ ☆ ¦ ё ⊻ ☆ ☆ 4 凸 랒 Δ ( ♀ □ ♡ X ∩ X < ^ ┐ ∧ ◆ ≵ ⇔ ⋨

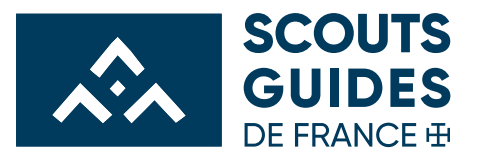

#### ON CLIQUE SUR LE NOM DE LA FORMATION (ICI TECH LE BREUIL B)

| *        | Adhésions      | Animations                                                                                                    |      |
|----------|----------------|----------------------------------------------------------------------------------------------------|------|
|          | EN             |                                                                                                    | 30   |
|          | and the second | Actions                                                                                                    |      |
|          |                | Enregistrer un stagiaire<br>Retour<br>Acuon de formation informations complémentaires Tarifs Parcours                                                                                                    |      |
|          | 400            | Informations générales                                                                                                    |      |
| いたというという |                | Libellé Tech Le Breuil B<br>Statut Quverte<br>Niveau Nationale<br>Description Session de formation générale habilitée BAFA. Basé sur le principe du camp école, le Tech permet d'expérimenter la vie de camp et le<br>travail en équipe ainsi que de mettre en oeuvre des projets d'animation pour l'encadrement d'accueils de scoutisme. Horaire de débu<br>1er jour : 10h – Horaire de fin du dernier jour : 16h<br>Type d'habilitation BAFA Formation générale<br>Type de stage Tech<br>Structures | t du |
|          |                | Gestionnaire 988800140 - FORMATION CR CENTRE EST                                                                                                    |      |
|          |                | Validation Local<br>Prévalidation Aucun                                                                                                    | _    |
|          |                |                                                                                                    |      |

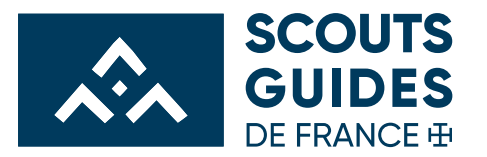

#### ON CLIQUE SUR ENREGISTRER UN STAGIAIRE PUIS ON SUIT LES INDICATIONS

|                                                                                   | Enregistrer un stagiaire                                                                                                    |
|-----------------------------------------------------------------------------------|----------------------------------------------------------------------------------------------------|
| Inscription à l'action de formation                                               | on "Tech Le Breuil B" 🔛                                                                                                    |
| * Champs obligatoires                                                             |                                                                                                    |
| Inscription principale \star 🔄                                                    |                                                                                                    |
| * Demandeur                                                                       | MICKAEL                                                                                                    |
| * Rôle                                                                            | Stagiaire                                                                                                    |
| * Tarif                                                                           | Stagiaire Tech-Appro (Montant : 441,00€; Acompte : 0,00€; Réduction : 0,00%; Date limite 24/10/2020) ~                                                       |
| <ul> <li>Stagiaire jeunesse et sport</li> <li>N° inscription BAFA-BAFD</li> </ul> |                                                                                                    |
|                                                                                   | ex : 123456-ABCD . Pour obtenir votre numéro d'inscription : http://www.jeunes.gouv.fr/bafa-bafd                                                             |
|                                                                                   | Vous aurez un numéro d'inscription pour l'ensemble de votre cursus BAFA (Tech ; Appro) et un autre numéro pour l'ensemble de votre cursus BAFD (Cham ;       |
|                                                                                   | Staf) Si vous ne possédez pas encore ce numéro, vous pouvez saisir un tiret à la place. Communiquez-le dès que possible avec votre nom, date, lieu et nom du |
|                                                                                   | stage à formation@sgdf.fr                                                                                                    |
| Allergies - régime alimentaire                                                    |                                                                                                    |
| Co-voiturage                                                                      | 🗹 En cochant cette case, j'autorise que mes coordonnées soient transmises aux autres stagiaires pour organiser des covoiturages.                             |
|                                                                                   | 🗙 Annuler 🖌 Valider                                                                                                    |

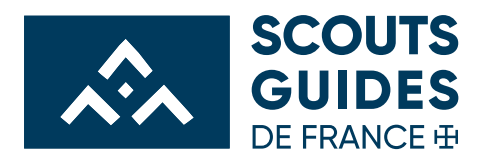

#### CONCLUSION

Pour finir, vous cliquez sur VALIDER.

Le montant du BAFA est à verser directement à votre groupe de rattachement. En effet le montant de la formation est prélevé sur le compte du groupe.